## オンラインレッスンを行うための Zoom の事前設定について -モバイル(iPhone,Android)の場合-

「ミセスペ-music-」では、オンラインレッスンのツールとしてビデオチャットツール「Zoom(ズーム)」を 使用しています。

スムーズにレッスンを実施するために雑音を除去せずそのままの音を伝えるための設定を事前にお願いしています。本案内については Zoom のアプリのインストールが終わっている前提となっております。 まだインストールされていない場合は、インストールをお願いいたします。

iPhone でも Android でも、操作方法はほぼ同じです。以下の画面は、 Android の場合(Zoom アプリのバージョン: 5.13.7)です。

## 1. Zoom アプリを立ち上げ、右下の「詳細」をタップします。

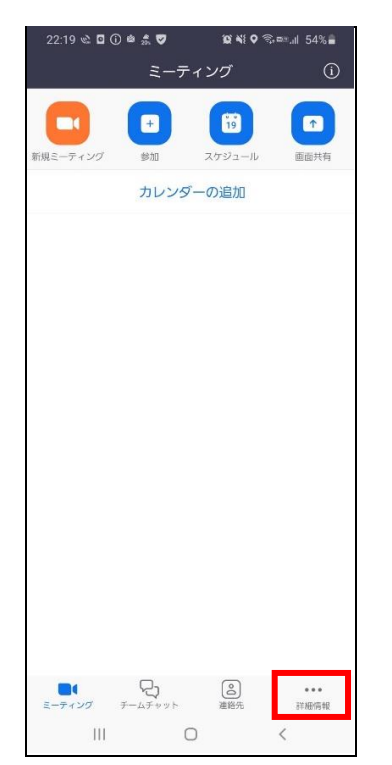

2. ミーティングをタップします。

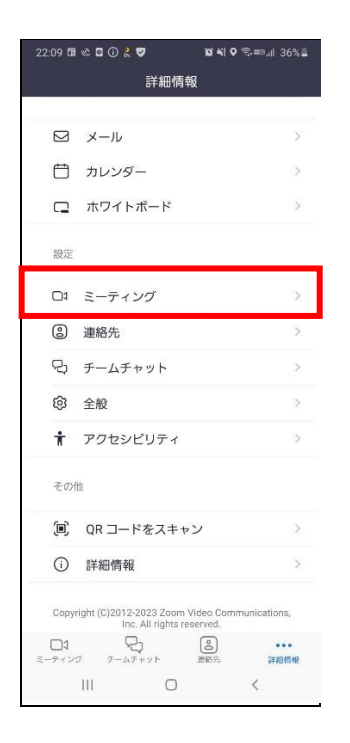

3.「オリジナルオーディオを使用」の右側のスイッチをタップして、オン(緑色の状態)にします。

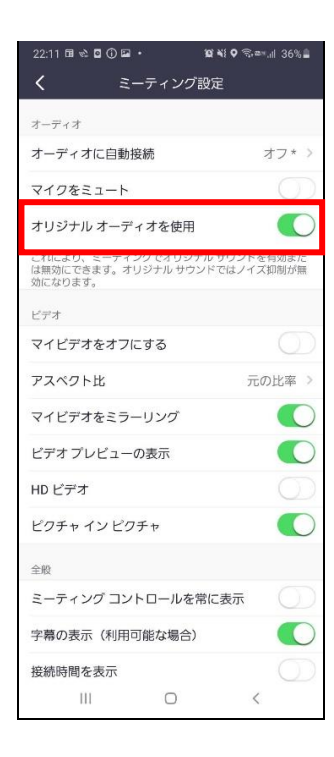

事前の設定は以上です。レッスン開始後に、以下の設定が必要になります。

- 4. Zoom アプリ画面の右下にある「詳細」をタップします。
- 5.「オリジナル音声を有効化」をタップします。

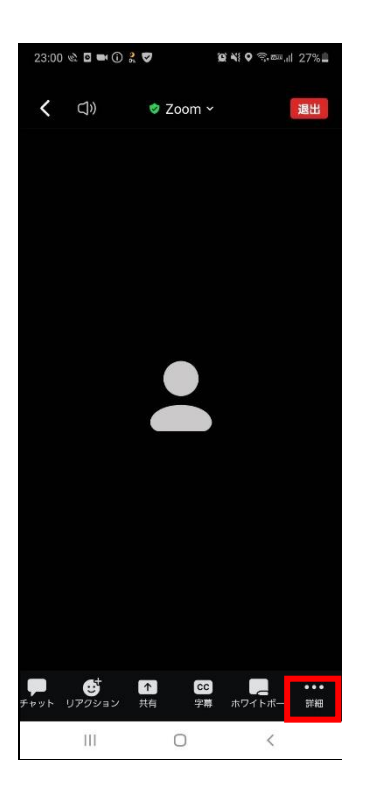

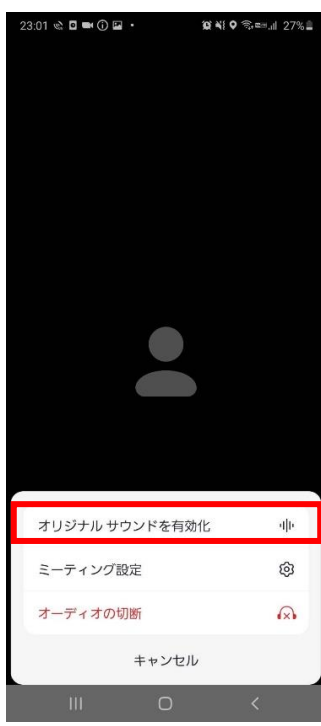

※「オリジナル音声を有効化」が表示されていない場合は、ミーティング ルーム入室前の手順で「オリジナルオーディオを使用」がオンになっていな い可能性があります。一度退室して設定を変更してから、再度入室し てください。 「詳細」を再度タップしたときに、以下のように「オリジナルサウンドを無効化」と表示されていれば、オリジナル音声が有効になっている状態ですので、正しく設定されています。

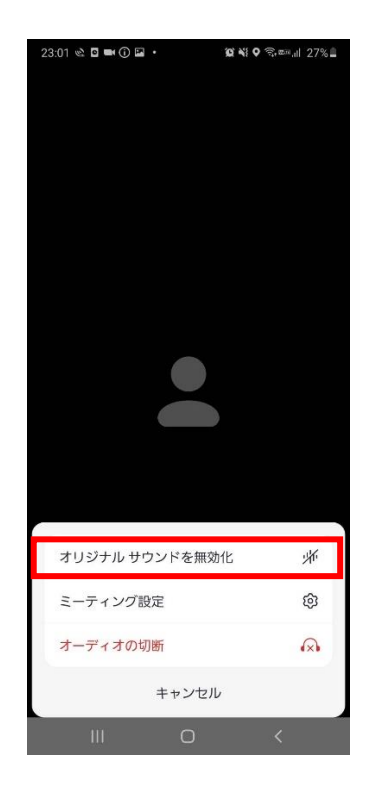

iPhone、AndroidのZoomアプリの場合は、オリジナル音声の設定が 毎回リセットされてしまいます。レッスンを開始する際は上記の4~5の 設定を毎回お願いします。